# The Annual Pension Report E-Filing System

## **User Guide**

## Version 3.2

## Last Updated: January 15, 2014

**Note:** We accept your information as having been supplied in confidence; however, please note that the protection of confidentiality is subject to the law (particularly the provision of the *Freedom of Information and Protection of Privacy Act*).

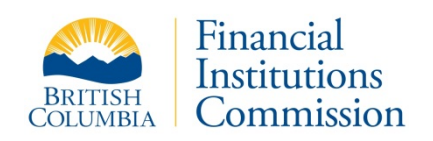

## Contents

| Introduction                                              | 5  |  |
|-----------------------------------------------------------|----|--|
| Filing the Annual Pension Report                          |    |  |
| Financial Statements Required                             | 5  |  |
| Technical Recommendations                                 | 6  |  |
| Recommended Browsers & Settings                           |    |  |
| Security                                                  |    |  |
| Additional Software                                       |    |  |
| Clearing your Browser Cache                               |    |  |
| Highlights of the Annual Pension Reporting System         | 7  |  |
| Navigation Bar                                            | 7  |  |
| Hidden Sections                                           | 7  |  |
| Navigation within Screens                                 |    |  |
| System Calculations                                       |    |  |
| Print a Summary at any Time                               | 8  |  |
| Built-in User Guide                                       |    |  |
| Prior Fiscal Year Data                                    |    |  |
| Financial Information Returns (FIR)                       | 9  |  |
| Data Validation                                           | 9  |  |
| Remittance Form                                           | 9  |  |
| Logout                                                    | 9  |  |
| Instructions for Access                                   | 10 |  |
| Login Screen                                              | 10 |  |
| Instructions for APR Report Sections                      | 11 |  |
| Section 1 - Plan Identification                           | 11 |  |
| Edit an Existing Role                                     | 11 |  |
| Add a New Role                                            | 12 |  |
| Section 2 - Reporting Dates                               | 13 |  |
| Section 3 - Membership                                    |    |  |
| Active Members                                            |    |  |
| Former Members                                            |    |  |
| Defined Benefit Members (for combined DB & DC plans only) |    |  |

Superintendent of Pensions

## The FICOM Annual Pension Reporting System

| Active Members by Province                                   | 15 |  |
|--------------------------------------------------------------|----|--|
| Significant Changes in Membership                            | 15 |  |
| Section 4 - Current Service Contributions                    | 16 |  |
| Member Contributions                                         | 16 |  |
| Employer Contributions                                       |    |  |
| Defined Benefit Contributions (Applicable only for DB plans) |    |  |
| Contribution Base                                            | 17 |  |
| Explanations                                                 |    |  |
| Section 5 - Special Payments                                 | 10 |  |
| Section 6 - Plan Assets                                      | 19 |  |
| Section 7 - Receivables and Pavables                         | 21 |  |
| Receivables                                                  | 21 |  |
| Pavables                                                     |    |  |
| Section 8 - Adjustment to Pensions                           | 23 |  |
| Section 9 - Amendments                                       | 23 |  |
| Section 10 - Fees                                            | 24 |  |
| Section 11 - Comments                                        |    |  |
| Section - CRA                                                | 25 |  |
| The Financial Information Return                             | 27 |  |
| Assets                                                       | 27 |  |
| Increase in Assets                                           | 27 |  |
| Decrease in Assets                                           | 29 |  |
| Accounts Receivable                                          | 30 |  |
| Accounts Pavable                                             |    |  |
| Investment Summary                                           | 30 |  |
| Comments                                                     | 31 |  |
| Certification and Submission                                 | 31 |  |
| Section 12 - Certification                                   | 31 |  |
| Data Validation                                              | 31 |  |
| Submitting the Report                                        |    |  |
| Attachments                                                  |    |  |
| Remittance Form                                              | 32 |  |
| Rejected Reports                                             | 33 |  |
|                                                              |    |  |

Support\_\_\_\_\_\_33

## Introduction

With the goal of developing enhanced filing procedures for pension plan administrators and consultants, the Superintendent of Pensions has implemented web-based electronic filing for B.C. registered pension plans under its Pensions Electronic Reporting System Initiative. This initiative now includes the Annual Pension Report (APR) and the Actuarial Information Summary (AIS). This User Guide covers the APR E-Filing System.

The system can be accessed with the following link: <u>https://fic-efile.gov.bc.ca/</u>.

## **Filing the Annual Pension Report**

Pursuant to the provisions of the *Pension Benefits Standards Act* (PBSA), administrators of British Columbia pension plans are required to file an Annual Pension Report with the Superintendent of Pensions. The Report is also used to meet the registered pension plan annual reporting requirements of the Canada Revenue Agency (CRA).

The Report must be completed and filed with the Superintendent of Pensions within 180 days of the end of each fiscal year of the plan, or within 60 days of the commencement of a winding up of the plan, if the plan is required to be wound up.

Separate Reports are to be filed for each division or unit under a CRA registration number where benefits under each division/unit are funded separately from each other. Assets for each division/unit may be pooled for purposes of investing, but must be accounted for separately.

The APR E-Filing System will automatically include pages for filing the Financial Information Return (FIR) for plans required to file one. More detailed information on this topic is provided later in this document.

## **Financial Statements Required**

If the pension plan's assets are valued at more than \$10 million, or if the Superintendent of Pensions requires them, audited financial statements prepared in accordance with section 9(7) of the PBSA, and 4(5) of the *Pension Benefits Standards Regulations* (PBSR) are to be filed. Signed, finalized, audited pension fund financial statements are due no later than 270 days after the year end being reported on.

Where the pension fund is invested in a Master Trust, or where the pension plan is made up of more than one division or unit, each of which provides pension benefits on a distinct basis, financial statements should reflect only the portion of the assets belonging to the reporting pension plan or division.

## **Technical Recommendations**

## **Recommended Browsers & Settings**

The site has been developed for use with Internet Explorer (IE) 8 or higher and Firefox version 10.0 or higher. If you are using a browser other than IE or Firefox, the login screen will provide you with a link to download one of these supported browsers with which to complete your APR.

JavaScript and Cookies must be enabled on your browser to use this site. You will receive an alert to modify your settings if required.

## Security

This e-filing system is VeriSign certified for your protection.

For added data security, your APR session will time out after 20 minutes of session inactivity. Inactivity means no use of the Check/Save button and no navigation from one page to another.

After 15 minutes of inactivity, a new screen will alert you to an impending session time-out and will provide a link to return to your session where you must click Check/Save, or navigate to a new page to restart the timer.

If your session does time out, you will be re-directed to a new page and will be required to log in and re-enter any un-saved data in the last page you had open.

Your data is automatically saved when you navigate from one page to another within the application.

## Additional Software

You will need to have a current version of <u>Adobe Reader</u> installed on your computer to view the summary of your filing report, which may be generated at any time during the reporting process.

## **Clearing your Browser Cache**

Updates to Pensions E-Filing applications are made periodically. Please check the login page for information about recent updates. When updates have been made, it is important you clear the browser cache before logging into the system.

• For **Internet Explorer** users we recommend clearing the browser Cache in one of the following ways:

If you never want Internet Explorer to store webpages in the cache, click the Tools | Internet Options menu. On the General Tab, in the Browsing History section, click the Settings button. Within Temporary Internet Files, in the section "Check for newer versions of stored pages", click the button "Every time I visit the webpage".

If you want to store cached web pages, but you need to clear the cache one time, click the Tools | Internet Options menu. On the General Tab, in the Browsing History section, click the Delete button. Within the Delete Browsing History pop-up window, make sure the "Temporary Internet Files" is selected. Then click the Delete button. Consider deselecting other options in this window before clicking Delete.

• For **Firefox** users we recommend clearing the browser Cache in one of the following ways:

If you never want Firefox to store webpages in the cache, click the Tools | Options menu. Click Advanced, and then on the Network tab, in the Cached Web Content section, make sure the "Override automatic cache management" check box is selected. Then set the value "Limit cache to 0 MB of space".

If you want to store cached web pages, but you need to clear the cache one time, click the Tools | Options menu. Click Advanced, and then on the Network tab, in the Cached Web Content section, click the Clear Now button.

## Highlights of the Annual Pension Reporting System

## **Navigation Bar**

In addition to a floating Next/Previous button on each form, the system also features a navigation bar, which allows you to move easily from section to section of the Report. If data is entered into the Report indicating that a FIR is required for your plan, the FIR section will be displayed in the navigation bar. FICOM has disabled your internet browser's back and forward buttons during use of this system for added security.

The screen capture below shows the navigation bar when FIR data is **NOT** required to be submitted for the plan. When FIR data is also required, an additional navigation square will appear on the bar.

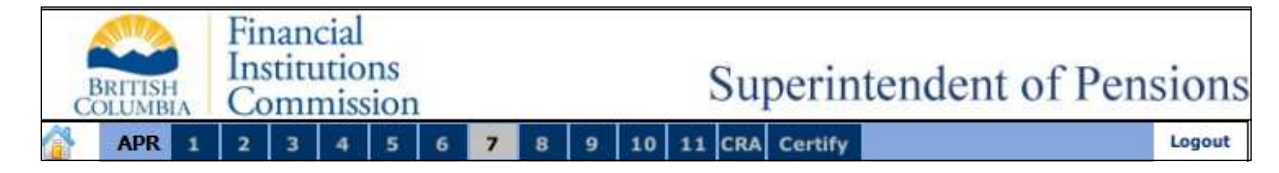

## **Hidden Sections**

To keep the screens uncluttered and easy to use, some sections are hidden and only appear when a question's answer requires further information. Look for date fields, radio buttons, comment boxes, and additional questions to display as you enter your data.

## **Navigation within Screens**

The forms are designed to allow easy navigation from field to field using the Tab or Enter keys on your keyboard. Note that if an on-screen action button is highlighted, the Enter key will execute that action and not serve as a navigator.

The Up/Down arrows on your keyboard will increase or decrease numeric values entered in a field.

## **System Calculations**

Subtotals and Totals are calculated by the system for your convenience. These fields are shaded blue and may not be edited.

## Print a Summary at any Time

There is a "PDF" button docked on each of the Report pages (except page 1) that will generate a summary of your entries at any time. The PDF document will clearly indicate "DRAFT" to ensure you do not confuse the preview summary with the final submission summary that is generated after you submit your report.

On the Plan Identification page and on the final Submission page, the floating navigation tool that contains the PDF print button also includes a checkbox to specify whether the PDF should include all plan roles or just the currently active ones. Use the checkbox to customize your report summary.

## **Built-in User Guide**

On each data entry page of the web application you will find a link to the applicable user guide section. Just click on the question mark icon to view helpful information.

## **Prior Fiscal Year Data**

The system populates specific prior year fields with the information you provided to FICOM on last year's Report. You may edit some of these fields, but you will be required to provide an explanation for the changes you make to prior year data.

The system is designed to detect significant variation from the prior year and the current year values. More information is provided later about the variation thresholds. You will be prompted to provide an explanation for significant variations.

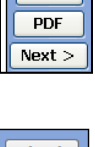

< Prev

Check

| Check          |
|----------------|
| PDF            |
| Contacts only? |
| Next >         |

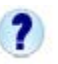

## **Financial Information Returns (FIR)**

If your plan has Defined Benefit assets valued at more than \$2.5 million and also has more than 50 total members (both active and former members), you will be required to complete a FIR as part of this Report.

For plans with both DB and DC components, you will now be required to specify the DB assets and DB membership to determine if a FIR is required. For DB only plans the application will determine if a FIR is required based on the asset and membership information you provide.

Where a FIR is required, an additional tab will appear on the navigation bar and a new data entry page will be provided.

## **Data Validation**

When you have completed data entry on a page, you may click the **Check** button to validate the data and identify potential errors. A count summary of errors or warnings will display at the top of the screen. Details and resolutions will display at the bottom of each page. Each error or warning will have an identification number. Please refer to this number if you call us for assistance.

| C | < Prev |
|---|--------|
|   | Check  |
|   | PDF    |
| C | Next > |

When you complete the report and click the **Validate** button on the Certification page, the system will perform a final validation to identify any remaining errors or warnings. Each error or warning message displayed is linked directly to the page affected.

You are required to resolve all errors before submitting your Report. Warning messages should be reviewed but they will not prevent you from submitting your Report. You will be asked to acknowledge that you have reviewed the warnings before you conclude your submission.

## **Remittance Form**

When you have successfully submitted your Report, you can download a PDF summary that includes a remittance form. Please print and use this form to remit your payment as it includes all relevant plan and transaction information. We encourage you to save a copy of your report summary for your reference. Please do not send a paper copy of the entire report to our office.

## Logout

Safely exit the file you are working in by clicking the Logout button. All data will be saved.

## **Instructions for Access**

## **Login Screen**

Access to filing an Annual Pension Report requires a Plan Number and CRA Number.

The **Plan Number** is the Provincial Registration Number issued by FICOM. It must include the **division number** at the end.

The **CRA Number** is the 7 digit number issued by the Canada Revenue Agency ("CRA"). If you do not have a valid CRA number, contact the CRA, Registered Plans Directorate, at 1-800-267-3100 or 613-954-0419.

Example: Plan Number: 87654-1 CRA Number: 0123456

- 1) Enter the Plan Number and CRA number.
- 2) Click the Submit button

| Welcome to the FICOM Annual Pension Reporting System                                                                                                    |
|----------------------------------------------------------------------------------------------------|
| Access to filing an <b>Annual Pension Return</b> using this system requires a valid Plan number and CRA number. The Plan number is th<br>Provincial Registration number issued by FICOM and must include the Division number at the end. |
| Plan number:                                                                                                    |
| CRA number: Submit powered by VeriSign ABOUT SSL CERTIFICATES                                                                                                    |
| If you do not know your Plan number or CRA number, please contact our office for assistance at (604) 660-3555 or<br><u>Pensions@ficombc.ca</u> .                                                                                         |

Based on your entry, the system will populate information from the last Report filed. If you do not enter correct Plan & CRA numbers, an error message will prompt you to re-enter the numbers.

## **Instructions for APR Report Sections**

## **Section 1 - Plan Identification**

Review the Plan information included on the page, specifically the Role information. It is the Plan administrator's responsibility to provide the Superintendent with up-to-date contact information for the plan. For each role we require a person's full name (including salutation) and contact information. We also recommend that unique email addresses be provided for individuals listed as contacts.

If your plan is administered by the **employer**, you are required to have an Employer role entered. If your plan is administered by a **board of trustees**, you will be required to enter a contact in the role of Trustee (Chair).

All plans require at least one Fundholder role. All plans require a Day-to-day Administrator role. The Employer Role is intended for a senior executive of the employer who has the authority to sign on behalf of the company sponsoring the pension plan in matters affecting the plan.

Additional Roles may also be included. If your plan requires an Actuarial Valuation Report, for example, please provide us with contact information in an Actuary Role. The system will not allow you to have more than one Employer, Chair, Day-to-Day Administrator, Consultant, Location of Books and Records or Actuary Role.

#### **Edit an Existing Role**

- > Click on any of the Roles listed to review/edit the contact information in a new window.
- Edit existing role data if required. If you change a Contact Name (first or last name fields) you will be prompted to specify whether this is a NEW person in this role, or if it is the same person (perhaps with a spelling adjustment or new married name). If you change the Company Name to one the system does not recognize, you will be prompted to specify whether this is a NEW company in this role, or if it is the same company (perhaps with a spelling adjustment or new business name).

Entering and saving a NEW Person or Company in an existing role will result in the automatic inactivation of the old Role record and the creation of a new Role record.

Editing the name of the SAME Person or Company in an existing role will simply update the existing record.

Please note that you may not change the role type for an existing role contact record. Inactivate the old role record first and then create a new role record.

- If you edit a Role to change the Company (for example, switch fundholder companies), all previous address details will be removed. Once you have entered the new Company name, select a new Office location from the drop-down list. Once selected, the complete address details will populate into the form. If you do not see the location you need in the list, add the address information in the Address Details section.
- > Click the Save button to confirm all your changes.
- Inactivate role records no longer in use. Please add an Ended on Date to any old role records where required; you will be prompted to confirm the inactivation via a dialog box.

**Note:** Required contact information varies depending on the role you select. You may receive messages requiring you to add additional data. Some missing or duplicate roles will result in an error or warning message through the system's validation process.

#### Add a New Role

- Add any new roles that are not already displayed by clicking the Add New Role button and filling in the required information.
- When selecting a Company Name field, simply begin typing a company name and after 3 characters have been entered, a suggestion list will appear for you to select an entry (only 10 matching records are displayed at a time). If no match is found, continue typing to narrow down your selection and complete your entry.
- Once you have selected a Company use the Office drop down list to select a location. Once selected, the complete address details will populate into the form. If you do not see the location you need in the list, add the address information in the Address Details section. The system will add the new location.
- Click the Save button to confirm all your changes. If you realize that you have selected the wrong role type for this contact, you can re-open the record and select a different role. This is possible only for newly created roles, not previously submitted role records.

**Note:** Fundholder is the insurance company, trust company, 3 or more individual trustees, BC Pension Corporation, or any other organization authorized under the PBSA, that hold the pension fund of the plan (section 42(1).

## **Section 2 - Reporting Dates**

- The end date of the reporting period is the Plan's fiscal year-ending date. If you modify the year-end date, you will be required to provide an explanation in the comment box provided.
- If the plan was terminated or became inactive during the year, click the Yes radio button and specify the date this change became effective. The termination date cannot be greater than the current filing's fiscal year end date.

## **Section 3 - Membership**

The Membership screen displays the number of Active Members reported at the end of the last fiscal year and provides fields to account for changes in membership during the fiscal year under review.

For plans with both defined benefit and defined contribution components, a new section will be displayed that requires the number of members (Active and Former) participating in the defined benefit portion of the plan.

If the plan **terminated** in the reporting period, you are required to report the number of active plan members affected on the date of termination.

If the number of active members **drops to zero** at the end of the fiscal year, you will be required to provide an explanation.

#### **Active Members**

Active Members are those who have joined the plan prior to the plan fiscal year end and have not terminated their membership or begun receiving a pension. Include those whose membership was interrupted because of lay-off, suspension, disability or leave of absence, whether or not contributions were made on their behalf, during the period under review. Do not include former members who have terminated membership but still have benefits under the pension plan.

Please note that in the case of plans with both a defined benefit and defined contribution component, these Active Member values are for the entire plan, including both components.

- The system displays the number of active members at the end of the last fiscal year. Correct the value if required but, if a change is made, an explanation will be required as part of data validation.
- > Enter the number of **new members** who joined or were transferred into the plan.
- > The system calculates a **subtotal**.

- Enter the number of employees who retired during the year under review (include normal, early, postponed and disability retirements from active membership).
- > Enter the number of employees who **died** during the year under review
- Enter the number of employees whose membership was terminated during the fiscal year. (refer to Section 1, Definitions, of PBSA on our website)
- > The system calculates a **subtotal**
- > The system calculates a total number of Active Members at fiscal year-end.

**Note:** In a multi-employer pension plan, **termination of membership** occurs when the member receives payment of his benefit (whether as a commuted value or pension payments begin), or at the end of 2 consecutive plan years in the which the member worked less than 350 hours of covered employment, whichever is earlier.

#### **Significant Changes in Active Membership**

Where the system determines a significant change in membership, a new line will appear within the Active Members section requiring you to select a reason from a drop-down list. For plans with more than 100 members, the threshold for change is 25%. For plans with less than 100 members, the threshold is 40%.

- > Select the reason that most closely explains the change in membership for the plan.
- In the case where none of the reasons apply, select the option "Other". In this case, please add additional information in the comment-box in Section 11.

#### **Former Members**

- > Enter the number of **pensioners receiving a regular pension payment** out of the fund.
- Enter the number of former members who still have an entitlement under the plan but who are not yet receiving regular payments out of the fund.
- > Enter the number of **suspended members not accruing benefits**.
- > The system calculates **Total Former Members**.

#### **Defined Benefit Members (for combined DB & DC plans only)**

- Enter the number of active members in the DB component of the plan. This value may not be more than the total Active members reported above.
- Enter the number of former members in the DB component of the plan. This value may not be more than the total Former members reported above.
- > The system calculates **Total Defined Benefit Members**.

#### **Active Members by Province**

- Enter the number of active members by province, male and female. This is the total of active members for both DB and DC components. The system will calculate a total that must match the number specified on line 8.
- > Enter the number of **Included Employment** members by province.

## **Section 4 - Current Service Contributions**

Use this section to report the amount of contributions, both member and employer, required to be remitted to the fund in accordance with the PBSA and PBSR, in respect of employment during the plan fiscal year under review.

During data validation, the system may identify questions about the Contribution data you have entered. In each of these cases you will be required to provide additional information.

#### Note: Figures must be reported on an Accrual Basis.

With the exception of Negotiated Cost Plans, DO NOT include contributions made for payment of any unfunded liability or solvency deficiency as disclosed in the actuarial valuation report. These are to be reported under Section 5 - Special Payments.

#### Member Contributions

- Enter the total required member contributions, as determined in accordance with the plan document.
- Enter the amount of additional voluntary member contributions remitted to the fund if the plan provisions allow it.
- For Defined Benefit Plans, enter the amount of Optional Defined Benefit
   Contributions, if any. These are contributions made by a member to a pension plan to provide benefits under a defined benefit provision that are in addition to contributions required to accrue the basic pension.
- > The system will calculate a total for member contributions.

**Note:** If the system determines a significant difference between the data entered and the data from the last reporting period, an explanation will be required.

#### **Employer Contributions**

- Enter the required employer contributions as per the plan documents, collective agreements or the most recent actuarial valuation report for the period under review. DO NOT include payments for unfunded liabilities or solvency deficiencies included under Section 5 Special Payments, except for Negotiated Cost Plans.
- > For **Defined Contribution Plans**, enter forfeited amounts, if any.
- > Enter surplus assets used to offset Required Employer Contributions, if applicable.
- > The System will calculate net employer contributions.

**Note:** If the system determines a significant difference between the data entered and the data from the last reporting period, an explanation will be required.

#### **Contribution Validation**

The following list provides the thresholds used for contribution data validation:

- 1. If there is more than a **20%** variance between the required contributions reported this year and last year, you may be requested to verify the information or provide an explanation.
- 2. For Negotiated Cost plans, if the reported contribution varies by more than **5%** from the expected contribution (**Rate X Payroll/Hours worked**), you will be requested to verify the information or provide an explanation.
- 3. For DC plans, if the reported contribution varies by more than **10%** from the Expected Contribution (**Rate X Payroll**) you will be requested to verify the information or provide an explanation
- 4. For DB plans, if there is more than a **15%** variance between the required contribution reported and the expected contribution from your last filed valuation, you will be requested to verify the information or provide an explanation.

#### **Defined Benefit Contributions (Applicable only for DB plans)**

The date of the actuarial valuation for the plan is prepopulated. If you feel a different valuation date is required you may enter a different one, but you will be required to provide an explanation for your change.

#### **Contribution Base**

- If your contributions are based on Dollars per Hour, please enter the Total Hours Worked.
- Enter the Covered Payroll or Pensionable Earnings of the plan members whose contributions are based on a percentage of earnings. The covered payroll or Pensionable Earnings figure to be reported is the total Covered Payroll or Pensionable Earnings for which contributions were made to the plan.
- If the contribution base is other than hours or covered payroll or pensionable earnings, provide a description in the box provided.
- Tick the appropriate radio button to specify if employer contributions were the result of a collective agreement.

## **Explanations**

Multiple validation rules are in place for the data entered on this page. When validation is invoked (by clicking "Check" on the floating navigation bar or when submitting your report) you will see the full error and resolution text at the bottom of the page. In some cases you will also be provided with a corresponding text box in which to type an explanation, if data correction is not applicable in your plan's case.

## **Section 5 - Special Payments**

**Special Payments** are applicable to plans with a **defined benefit** component. Special payments include those amounts recommended by the fund's actuary as being required to amortize unfunded liabilities or solvency deficiencies over prescribed periods of time.

Other types of special payment would be a lump-sum amount remitted by the employer to cover, in full, the cost of amendments that increased the plan's liability, as well as transfer deficiency payments made by the employer to offset shortfalls in benefit payouts when the transfer ratio of the plan is less than 100%.

If your Actuarial Valuation Report indicates special payments are required, you will be required to report special payments in your APR report. Where required special payments are missing entirely or below expected amounts, you will be required to provide an explanation.

Enter amounts for any of the items on the form.

#### Please remember that Special Payments must be reported on an Accrual Basis

- Employer unfunded liability payments
- Employee unfunded liability payments
- Employer solvency deficiency payments
- Employee solvency deficiency payments
- Employer lump-sum payments
- Employer transfer deficiency amounts
- Employee transfer deficiency amounts

## **Section 6 - Plan Assets**

Plan assets are the net assets held in the pension fund at the beginning of the plan fiscal year and at the end of the plan fiscal year. The net market values reported must include the receivables and payables reported either under section 7 of the APR and/or in the FIR.

For plans which include both a defined benefit and a defined contribution component, you will be required to report the assets for each component.

- The system will display the net market value of Assets at the *beginning* of the fiscal year. If a correction is required, you may modify the amount, but you will be required to provide an explanation for the change as part of data validation.
- Enter the net market value of the plan assets at the *end* of the fiscal year. The amount reported must include the receivables and payables reported either under Section 7, or in the Financial Information Return.

In the case of a plan with both DB and DC components, please enter the required amount in each field separately.

- Click Yes or No to indicate whether members direct the investment of any portion of their own accounts under the plan.
  - i. Click Yes or No to indicate whether or not the plan is being administered in accordance with The Guidelines for Capital Accumulation Plans (CAP Guidelines)
  - ii. Where members direct some or all of their own investments and the plan is not being administered in accordance with the CAP Guidelines, please **explain why** in the applicable comment box.
- Click Yes or No to indicate whether the Statement of Investment Policies and Procedures has been reviewed during the plan's fiscal year under review.
- Click Yes or No to indicate whether the Statement of Investment Policies and Procedures has been amended during the plan fiscal year under review. If so, a copy of the amended statement must be filed with FICOM.

Please note that if your plan has **Defined Benefit** assets valued at **more than \$2.5 million** and also has **more than 50 total members (both active and former members)**, a FIR is required.

## **Section 7 - Receivables and Payables**

This section is required to be completed for all Defined Contribution plans as well as for Defined Benefit plans with assets of less than \$2.5 million and less than 50 active members.

It is generally expected that plans will report contribution receivables at the end of the year unless ALL payments due to the plan were made to the fund before the end of the plan fiscal year.

Where the contribution receivables reported is more than 2 months of expected contributions, you will be requested to verify your information or provide an explanation.

#### Receivables

Receivables are any amounts owing to the pension fund at plan year end.

- Enter the Employee Contributions Receivable, which are current service contributions that were required to be paid to the pension fund but were not submitted until after the fiscal year end under review. This should include member additional voluntary contribution, optional defined benefit contribution and Special Payments receivable amount not received by the pension fund at the plan year end.
- Enter the Employer Contributions Receivable, which are current service contributions that were required to be paid to the pension fund by the employer in respect of covered employment during the fiscal year under review. Include transfer deficiency amounts and special payments that were required to be paid in the fiscal year under review that have not been received by the pension fund as at the plan year end.
- Enter Other Receivables at the plan fiscal year end, which include investment earnings and income receivable (interest, dividends, rents, etc.); transfers not yet received and; interest accrued on unpaid contributions.
- > The system calculates an amount for **Total Receivables**.

#### Payables

**Payables** are any amounts that were due to beneficiaries or entities that were not paid out of the fund by the plan year end.

- > Enter an amount that combines the following:
  - i. **Pension Benefits Payable** (periodic payments payable to retired/disabled members/survivors);
  - ii. **Refunds Payable** (cash payments to terminated members/beneficiaries that were requested in the plan year but which had not yet been completed by the plan year

end, or to the employer to avoid revocation of the plan, or to return forfeited employee contributions to the employer);

- iii. **Transfers Payable** (termination/death payments to be transferred to another type of Plan, that were requested in the plan fiscal year but which had not yet been completed by the plan year end.
- Enter the Investment Expenses Payable: include fees payable from the fund for brokerage and transaction fees. (when not added to the cost base of the investment or deducted from the proceeds of disposition), securities broker's or financial manager's fees, custodial fees and other expenses related to managing the investments that are owed but not yet paid at year-end. Do not report expenses if they were deducted from investment income, or if investment management fees were paid for by the employer.
- Enter amount for Other Administrative Expenses Payable: include professional fees, Board of Trustees fees, and all other pension plan administrative expenses owed but not yet paid from the plan at year-end.
- Enter amount for Other Payables: include all other amounts owed or payable from the plan at the end of the fiscal year not included in the entries above.
- > The system calculates an amount for **Total Payables**.

## **Section 8 - Adjustment to Pensions**

This section applies only to plans with a Defined Benefit provision. It collects information on any regular or *ad hoc* increases to payments for retirees or surviving spouses in receipt of a pension.

- Use the radio button to indicate if there were Increases made to the plan during the fiscal year under review. If the No button is clicked, proceed to the next page.
- > If the Yes button is clicked, provide answers to all remaining questions.
  - Select the appropriate radio buttons to account for the **reason for the increase**. If **other**, enter explanatory notes in the box provided.
  - Click in the appropriate radio buttons to indicate the **basis for the increase**. If **percentage** based, **specify the rate**. If **flat dollar** based, specify the **amount** of the increase. If **other**, enter explanatory notes in the box provided.
  - Select all applicable options from the list to account for the **source of the funds**. If the "other" box is ticked please add an explanation in the box provided.

## **Section 9 - Amendments**

The **Amendments** section tracks whether any amendments were made to the plan during the fiscal year under review.

- > Click "Yes" if any **Amendments** were made during the fiscal year under review.
- Enter notes in the box provided detailing the amendment number (if applicable) and relevant dates.
- Click Yes or No to indicate if amendments have been submitted to the Financial Institutions Commission's pensions department. If you answer No, you will need to file your amendments with FICOM as soon as possible.

## **Section 10 - Fees**

The Fees section displays the **fees payable** based on the calculations specified. Your Report will be considered **incomplete** until FICOM receives your fees paid in full

Please make your cheque payable to the Minister of Finance in the amount specified. A remittance form is included in the final Report summary, which should be downloaded upon successful submission of the Report.

## **Section 11 - Comments**

Add any additional comments for, or explanations of, answers given in any of the previous sections.

#### **Section - CRA**

FICOM collects information on behalf of the Canada Customs and Revenue Agency. If you have questions about this page, please contact the CRA, Registered Plans Directorate telephone enquiries service, at 1 800 267-3100 or 613 954-0419.

Please complete all fields.

**1.** Enter amounts for lines 1-4. The sum of lines 1 to 4 need not equal the difference in the asset values at the beginning and end of the plan year.

- i) total amounts transferred in from other RPPs, DPSPs, RRSPs, etc.
- ii) net investment earnings or net losses (mandatory entry!).
- iii) total amount of benefits paid to beneficiaries.
- iv) total amount of all transfers to other plans including RPPs, RRSPs, and RRIFs.

2. Enter the number of active persons "connected" with the employer, generally one who:

owns directly or indirectly, 10% or more of the issued shares of any class of the capital stock of the employer or a related corporation; does not deal at arm's length with the employer; or is a specified shareholder of the employer.

**3.** Enter a value for **the number of employers** who participated in the plan at year-end. Depending on the answer, you may move to **question 4**, **question 7**, or move directly to the certification page or FIR pages.

4. Indicate if any plan members participated:

- i) in any other RPP or DPSP provided by the same employer/sponsor.
- ii) in any other RPP or DPSP provided by a company affiliated with (does not deal at arm's length) with the employer/sponsor.

**5.** See definition of **connected person** in question 2 above and select the appropriate radio button.

**6.** If the **sponsor providing the plan is a corporation**, click Yes or No to indicate if the corporation underwent a change of control during the plan year. Where the sponsor is not a corporation, click "Not Applicable."

7. Specify if any plan members were provided with post -1989 past service benefits in the plan year.

**8**. Specify if any plan members who were connected persons were provided with pre-1992 past service benefits in the plan year.

**9.** Enter an amount for **Actuarial Liabilities** resulting from plan obligations, which means the total actuarial liability based on a funding method that matches contributions with accrued benefits on a reasonable basis.

**10.** Provide the **date of the last calculation** of actuarial liability for plan obligations. This date must be consistent with the valuation date reported in APR 6.

## The Financial Information Return

The FIR section applies **only** to **DB Plans with assets of more than \$2.5 million and more than 50 members total (active and former)**. Where a plan combines DC and DB components, enter data only for the DB component of the plan.

Please enter full dollar amounts: e.g. 10,000 for ten thousand dollars.

Report all amounts on an accrual basis.

## Assets

#### **Net Market Value of Assets – Beginning of Plan Year:**

The Net market value of assets for the beginning of the plan year is prepopulated from the prior year FIR's Net market value at *end* of plan year value.

Where plans have a DB component only, the beginning asset value must match the beginning asset value on Section 6 of the APR. Where these values do not match, an explanation will be required.

Where plans have both a DB and a DC component the beginning assets in the FIR cannot be more that the beginning assets on Section 6 of the APR.

#### **Increase in Assets**

#### Increase Due to Investments

- Enter the amount of Investment Income: interest, dividends, rents and sums earned on investments other than by an increase in their value, whether or not the income has been realized. For example, the yield realized when treasury bonds are cashed and income generated by securities loans should be reported on this line.
- > Enter the amounts for **gains or losses** on investments:
  - **Realized gains or losses:** amounts gained (or lost) following an investment transaction, measured from the fair value at the most recent financial statement date. These amounts are also referred to as realized fair value.
  - Unrealized gains or losses: amounts gained (or lost) following a change in the fair value of investments or an adjustment following a change in the way they were valued, measured from the fair value at the most recent financial statement date. These amounts are also called unrealized fair value.
- > The system calculates a **Total Increase Due to Investments**.

#### **Contributions**

- The contribution fields will be populated with combined contribution and receivable amounts entered in the APR (sections 4 and 5). You will not be allowed to edit the information in these fields. To ensure consistency in the information provided in the report, if you need to make any changes to contributions reported, you will be required to make the change through APR (sections 4 and 5).
- > The system calculates the **Total Contributions**.

#### Transfers to the Pension Fund

Enter an amount for Transfers to the Pension Fund from another pension plan, an RRSP or a LIF. Transfers receivable at plan year end must be reported, including amounts receivable resulting from a merger during the period. If the Superintendent of Pensions has not yet authorized the transfer of assets as a result of a merger, this should be disclosed in the Comments section below.

#### **Other Sources of Increase**

- Enter an amount for Other Sources of Increase. For the purposes of the PBSA, this line includes:
  - dividends, refunds or other advantages granted during the fiscal year by an insurer, enterprise or person doing business with the plan;
  - interest charged on contributions, transfers or other sources of increase in assets because of late payments;
  - interest due on outstanding amounts at plan year end;
  - o accounting adjustments made to correct bookkeeping errors.

Total Increase in Net Assets: The system calculates the total increase in net assets.

**Note:** Realized and unrealized gains on interest rate, equity, commodity, foreign exchange and other derivative contracts, should be included as appropriate.

#### **Decrease in Assets**

#### Plan expenses

- > Enter the amounts for **Investment Managers** that were paid from the fund.
- If such expenses were deducted from investment income, they should not be listed on this line.
- Investment management fees paid by the employer are not to be reported unless they were reimbursed by the pension fund.
- Enter an amount for Other Expenses, including Plan administration costs, other than those reported above that were paid by the fund. Administrative costs paid by the employer are not to be reported unless they were reimbursed by the pension fund.
- > The system calculates the **Total Plan Expenses**.

#### **Benefits and Transfers**

- Enter an amount for Benefits paid directly by the Plan, which includes monthly or other periodic retirement pensions, disability pensions and death benefits paid by the pension fund. If you have reported pensioners on the Membership page, you are required to enter a value here.
- > Enter the amount for Transfers from the Pensions fund to
  - Other Registered Pension Plans.
  - **Other transfers** (e.g. to an RRSP or a LIF, amounts used to purchase an immediate or deferred annuity with an insurer, and refunds to members.
- Enter the amount for Lump Sum Cash Payments: cash payment of entitlements, when individuals elect to receive cash, or are required to take cash under the *Income Tax Act* (*Canada*).
- > The system calculates the **Total Benefits and Transfers**.

#### **Other Sources of Decrease**

Enter the amount for any other sources of decrease, which might include uncollectible items such as contributions, investment income, transfers owing, and accounting adjustments.

Total Decrease in Net Assets: The system calculates the total decrease in net assets.

#### Net Market Value of Assets - End of Plan Year

The system calculates the net assets at the plan year end. The net assets shown on this line should equal the net assets at plan year end shown in Section 6 of the APR for DB and DB component plans.

## Accounts Receivable

The Contributions reported must include the amounts receivable (accrued basis). The Net Assets at Year-End must therefore include these amounts. We require that you indicate the amounts for receivables included in the contributions reported.

- > Enter the amount for **Member Contributions** not received by the plan year end.
- > Enter the amount for **Employer Contributions** not received by the plan year end.
- > Enter an amount for **Other Amounts Receivable** at plan year end
- > The system calculates the **Total Accounts Receivable**.

## **Accounts Payable**

The Contributions reported must include the amounts payable (accrued basis). The Net Assets at Year-End must therefore include these amounts. We require that you indicate the amounts payable included in the contributions reported

- Enter a total amount for Pension Benefits, Refunds and Transfers Payable amounts that are owed but have not been paid at plan year end.
- > Enter a total amount for **Other Amounts Payable** owing at plan year end
- > The system calculates an amount for **Total Payables**.

#### **Investment Summary**

- > Enter the value of **Cash or Short Term** Assets
- > Allocate the **Investment amounts** in the table accordingly at fair market value.
- Use the 'Other' column for pooled assets that cannot be attributed to Canada, US, or International alone.
- > Use the 'Other Investments' row for investment types not listed
- Explain the entries in the 'Other' column, or 'Other' row in the applicable comment box.

## **Certification and Submission**

## **Section 12 - Certification**

The Report must be certified by an authorized officer of the plan who can attest that the information provided on the Report is true, correct and complete. Both the administrator name and email fields are editable and should be updated as required.

**Note:** We accept your information as having been supplied in confidence; however, please note that the protection of confidentiality is subject to the law (particularly the provision of the *Freedom of Information and Protection of Privacy Act*).

- Verify the suggested name of the administrator (i.e. an executive officer, a corporate administrator, or an authorized member of the board of trustees) who has overall authority for the pension plan. Change the name if necessary.
- Verify the administrator email address in the lower portion of the page. This will be the contact email address used by FICOM regarding any problems or questions concerning the Report and may be changed as required.
- Click the Validate button to trigger a system validation of the data you submitted. If any errors or warnings remain, they will be displayed on the data validation page. If no questionable entries are found, you will be directed to submit the file to the Pensions Department of the Financial Institutions Commission.

## **Data Validation**

The Validation page displays any warnings or error messages applicable to the data in the Report. Errors will prevent submission of the Report and must be corrected. Warnings will not prevent submission of the Report but should be reviewed carefully to prevent mistakes.

Click on any error or warning in the list to be taken directly to the affected report page. You will then see a summary of all applicable warnings/errors for that section at the bottom of the screen. Instead of a "Next" button you will see a "Save" and a "Validate" button.

- Enter corrections or explanations and click Save to clear the errors. You can click the Validate button to have the system verify your changes and return you to the Validation page summary to review remaining errors. Repeat the process until all errors are cleared.
- Once you have read and understood any warnings issued, Click the Acknowledge Warnings button to proceed.

**Note:** If you need to have your Report verified by others, prior to submission, please use the PDF button featured on the bottom right of most Report pages to generate a draft summary of all your entries (the PDF will display a "DRAFT" watermark). Your data will be saved if you log out, allowing you to submit your Report at a later date.

## **Submitting the Report**

When all errors are cleared and warnings have been acknowledged, you will be prompted to click Submit. When the submission is complete, a confirmation message will display on the screen, along with a Download button to produce a final summary of your Report data in PDF format.

Please use the email link provided on the screen to send attachments or provide **your feedback** on use of this application. Use the additional link to **return to the home page** to enter data for additional plans.

## **Attachments**

Please submit any additional documents, such as signed, audited financial statements, as email attachments. Please include your plan # in the subject line of your email (send to pensions@ficombc.ca).

## **Remittance Form**

After you have successfully submitted your Report, click the Download button to generate a PDF summary of your final submission data, which you can print or save. Included on the last page of the PDF is a **remittance form** that contains the information required to process your fee payment. Please remove the remittance form and send it along with your cheque, and any required supporting documents, to the Financial Institutions Commission.

**Note:** Your Report **will not be considered complete** until FICOM receives your **fees paid in full**. You may be subject to CRA late filing penalties if fees are not received on time..

## **Rejected Reports**

If the Report submitted contains information that is unacceptable, an email message will be sent to the address provided on the certification page. The administrator will be requested to make the required corrections to the data and re-submit the Report. Late filing penalties may be charged by the CRA if an acceptable Report is not submitted.

## Support

If you have questions about the Annual Pension Reporting system, please contact FICOM at this number: **604 660-3555** or email <u>pensions@ficombc.ca</u>.